## Инструкция по доступу к электронным образовательным ресурсам в ЭИОС СПбГЭТУ "ЛЭТИ"

Перечень ЭОР доступен при регистрации в личном кабинете обучающегося СПбГЭТУ "ЛЭТИ". Регистрация производится по адресу <u>https://lk.etu.ru/login</u>

| СПБГЭТУ «ЛЭТИ»<br>Первый электротехнический                |
|------------------------------------------------------------|
| Вход в Личный кабинет СПбГЭТУ «ЛЭТИ»                       |
| Электронная почта                                          |
| Ĭ                                                          |
| Пароль                                                     |
| Восстановление пароля I Регистрация Забыли логин?<br>Войти |
| Tex. поддержка: <u>webmaster@etu.ru</u>                    |

После прохождения этапов регистрации и входа в личный кабинет обучающегося СПбГЭТУ "ЛЭТИ", на главной странице Вашего личного кабинета в разделе «дополнительное» раскрыть пункт меню «выгрузки», выбрать «Выгрузка ЭОР».

(Прямой адрес: <u>https://lk.etu.ru/deanery#/export/digital-education-</u> resources)

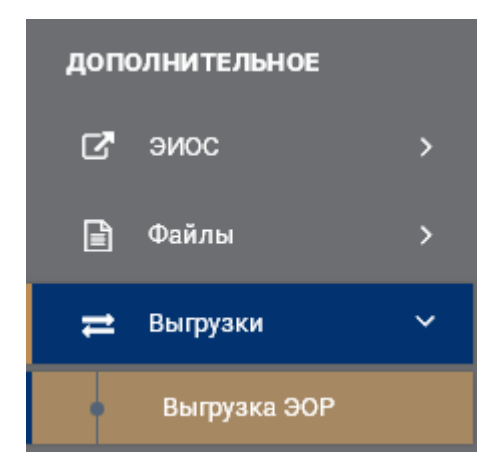

После перехода в раздел «Выгрузка ЭОР» Вам будет доступен для скачивания «Перечень электронных образовательных ресурсов».

Перечень электронных образовательных ресурсов также доступен на сайте библиотеки СПбГЭТУ "ЛЭТИ" по адресу: <u>http://library.etu.ru/jirbis2/images/files/documentation/Per\_EOR.xls</u>

Для скачивания выбранного электронного ресурса необходимо скопировать ссылку, прописанную в перечне, в адресную строку браузера.